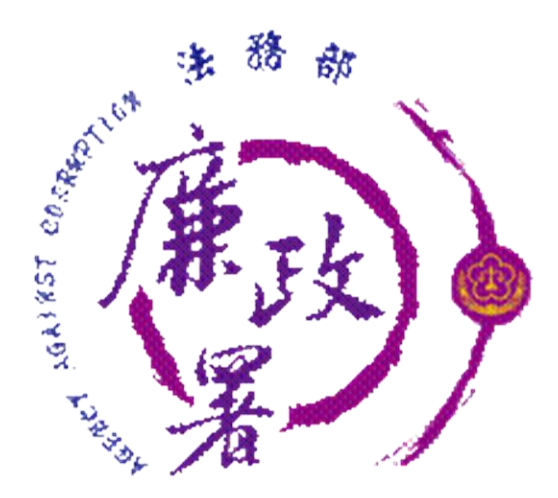

# 下載授權查調資料

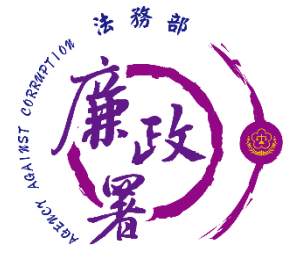

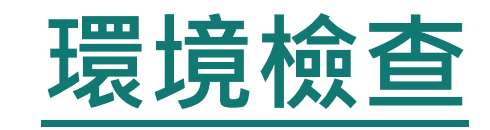

◆ 新系統請使用以下瀏覽器:
 Chrome、新版Edge、Safari、FireFox、Opera
 ◆ 請勿使用IE瀏覽器
 ◆ 瀏覽器允許新系統的彈跳視窗
 ◆ 下載HiCOS卡片管理工具
 ◆ 檢查憑證是否在有效期間內

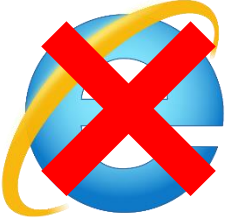

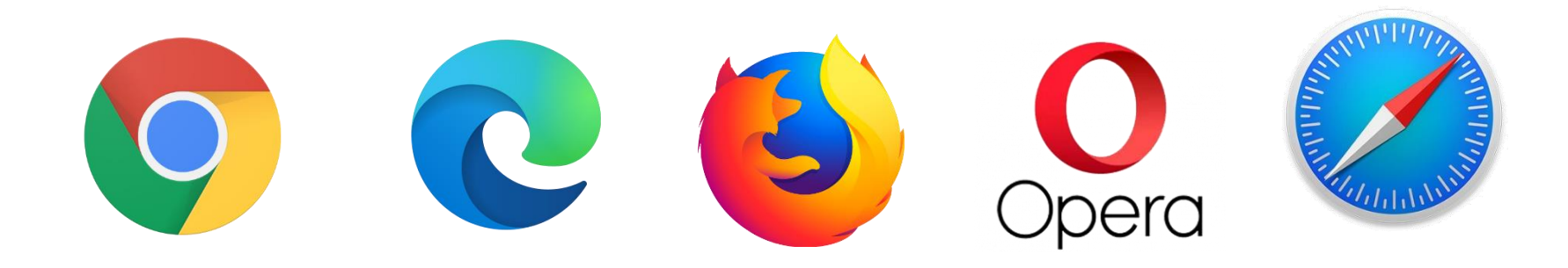

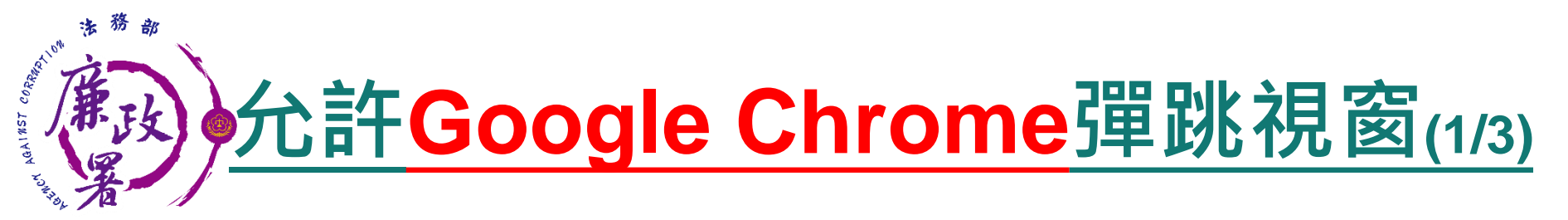

# ◆ 進入設定後點選【隱私權和安全性】再點選【網站設定】。

|                               | +<br>ome://settings/privacy                   |                                                                     |
|-------------------------------|-----------------------------------------------|---------------------------------------------------------------------|
| 設定                            | Q、 按导级定                                       | 新壇分頁(7) Ctrl + T<br>新壇分頁(7) Ctrl + T<br>新壇用意式視面(0) Ctrl + Shift + N |
| ・ 你與 Google                   | Chrome 可確保安全性,例如防範資料侵害事件或封鎖含有惡意軟體的操充功能等等 立即恰直 | 12時90<br>下載(D) Ctrl+J<br>間前(D)                                      |
| <ul> <li>♥ 安全检查</li> </ul>    | 隱私權和安全性                                       | 福江 - 110% * 【】<br>参田のA Ctrl * P                                     |
| <ul> <li>         ·</li></ul> | ■ 清除蜜覽資料<br>清除歷史記錄 - Cookie - 快取等資料           | 段烈(C)<br>専技(F) Ctrl + F<br>黄歩工具(L) ・                                |
| Q. 按符引章                       | Cookie 和其他網站資料     已封接無意模式中的第三方 Cookie        | 編輯 哲下(T) 建制(C) 起上(P)<br>設定(S)<br>款時(C)                              |
| <ul> <li>() 約金額</li> </ul>    | 3 受金性<br>安全蜜繁功能(同防範不安全的網站)和其他安全性設定            | 18 M()()                                                            |
| 1878 ·                        | 線站設定<br>控备網站可以使用和顯示的資訊(位置資訊、攝影機和彈出式視察等等)      |                                                                     |
| i復充功能 🗹 National Difference   | 外觀                                            |                                                                     |
|                               | 主題<br>Chrome 颜色                               |                                                                     |
|                               | ■示[首页] 按结<br>新分页                              |                                                                     |
|                               | ● 新分買                                         |                                                                     |

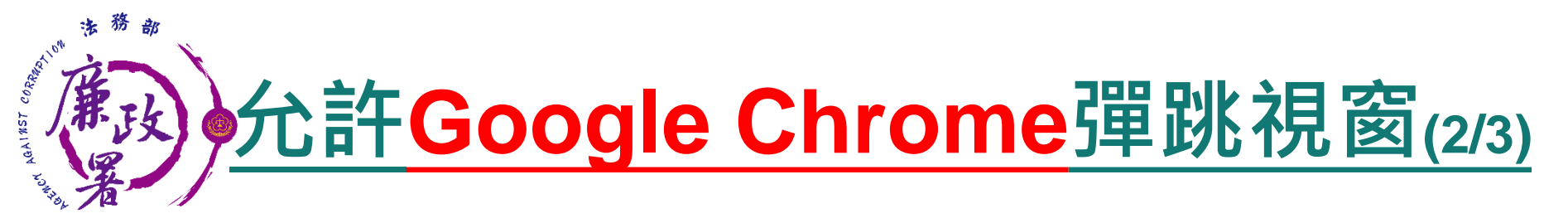

### ◆ 點選內容裡的【彈出式視窗與重新導向】再點允許旁的 【新增】。

| 設定                                             | Q、搜尋設定                                                               |                  |
|------------------------------------------------|----------------------------------------------------------------------|------------------|
| <ul> <li>你與 Google</li> <li>自動填入</li> </ul>    | 内容                                                                   |                  |
| <ul> <li>➡ □ 10/9/(</li> <li>♥ 安全檢查</li> </ul> | <ul> <li>Cookie 和期助資料</li> <li>已封錄無度模式中的第三方 Cookie</li> </ul>        | •                |
| <ul> <li>         ·</li></ul>                  | く> JavaScript<br>分词年                                                 | •                |
| Q. 搜尋引擎                                        | Flash<br>與止網站執行 Flash                                                | •                |
| 預設瀏覽器     1     世 起始重面                         | ■月<br>全部顯示                                                           | •                |
| 進階                                             | 7月出式視察與重新導向<br>已封鎖                                                   | •                |
| 擴充功能                                           | 其他內容設定<br>音訊<br>の<br>留記<br>の<br>の<br>の<br>の<br>の<br>の<br>の<br>の<br>の | ~                |
| 關//☆ Chrome                                    |                                                                      | <b>1 1 1 1 1</b> |
|                                                |                                                                      | 已封鎖 (建議)         |
|                                                | <ul> <li>✓ 障私催化女主性</li> <li>● 外觀</li> </ul>                          | 封鎖               |
|                                                | Q. 搜尋引擎                                                              | <b>,</b>         |
|                                                | <ul> <li>一 均限測算器</li> <li>① 起始畫面</li> </ul>                          | 允許               |
|                                                | 進開                                                                   |                  |
|                                                | 擴充功能 🖸                                                               |                  |
|                                                | 關於 Chrome                                                            |                  |

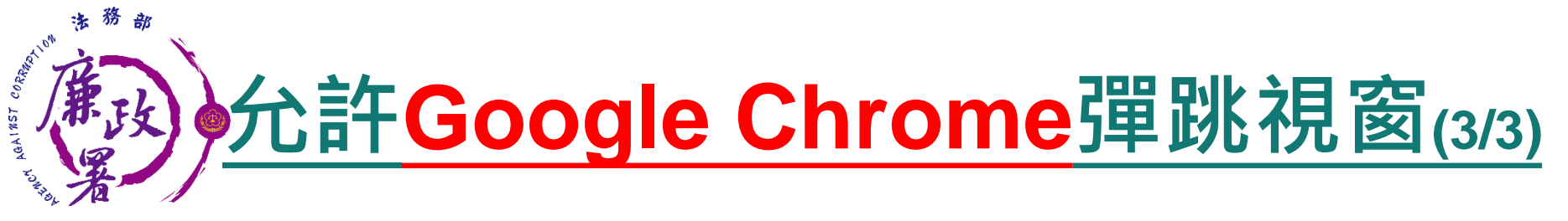

### ▶ 在輸入框輸入【 https://pdps.nat.gov.tw/ 】後按新增, 網址出現在允許內就完成了。

| 封鎖 |                          |             |    | 新增                      |      |    |
|----|--------------------------|-------------|----|-------------------------|------|----|
|    | 新增網站                     |             |    |                         |      |    |
|    | 網跖                       |             |    |                         |      |    |
| 允許 | https://pdps.nat.gov.tw/ |             |    | 新增                      |      |    |
| ę  |                          |             |    | :                       |      |    |
|    |                          |             | 新增 | :                       |      |    |
|    |                          |             |    |                         |      |    |
|    |                          | ▲ 你與 Google |    | ← 彈出式視窗與重新導向            | Q、搜尋 |    |
|    |                          | 自 自動填入      |    |                         |      |    |
|    |                          | 安全檢查        |    | 已封鎖 (建議)                |      |    |
|    |                          | 隱私權和安全性     |    | 村鎚                      |      | 新增 |
|    |                          | 🍘 外觀        |    |                         |      |    |
|    |                          | Q、 搜尋引擎     |    |                         | •    | :  |
|    |                          | 預設瀏覽器       | 2  | 允許                      |      | 新增 |
|    |                          | し 起始畫面      |    |                         | ,    | :  |
|    |                          | 進階          | •  |                         |      | •  |
|    |                          |             |    |                         | •    | •  |
|    |                          | 擴充功能        | Z  | https://pdps.nat.gov.tw | •    | :  |
|    |                          | 關於 Chrome   |    |                         |      |    |

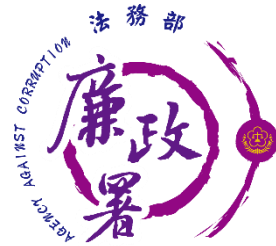

### 允許EDGE彈跳視窗(1/2)

# ◆進入設定後點選【網站權限】再點選【快顯視窗並重新導向】。

| 🔅 設定 × +                                                                         |                                                   | – 🗇 🗙                                                                                      |
|----------------------------------------------------------------------------------|---------------------------------------------------|--------------------------------------------------------------------------------------------|
| $\leftarrow$ $ ightarrow$ $\circlearrowright$ $\circlearrowright$ Edge   edge:// | settings/content                                  | 🏂 🚖 🖻 😩 …                                                                                  |
| 設定                                                                               | U 11 (c)<br>先詢問                                   | → 新東引標範(T) Ctrl+T<br>□ 新視商(N) Ctrl+N                                                       |
| ▶ 搜尋設定                                                                           | ↓ 麥克風 先詢問                                         | ><br>反 新 InPrivate 視面 Ctrl+Shift+N                                                         |
| ▶ 個人檔案                                                                           | (w)         動作或光感應器           允許網站使用動態和光感應器       | > 抽版 - 100% + 2<br>★= 我的最愛(O) >                                                            |
| □ 隐心椎、按琴映版務                                                                      | <ul> <li>         ・通知         先前問     </li> </ul> | > ① 歷程記錄(H) > ↓ 下載(D) Ctrl+J                                                               |
| <ul> <li></li></ul>                                                              | JavaScript<br>已允許                                 | > 田 應用程式(A) >                                                                              |
| <ul><li>■ 網站權限</li><li>□ 預設瀏覽器</li></ul>                                         | Adobe Flash<br>一律封鎖 Flash (建議選項)                  | <ul> <li>&lt;</li></ul>                                                                    |
| <ul> <li>         ↓ 下載         .8. 家長監護服務     </li> </ul>                        | ► 影像<br>全部顯示                                      | 入 日 列印(P) Ctrl+P ビ 共用(R)                                                                   |
| た<br>か 語言<br>品 印表機                                                               | ☑ 快顯視窗並重新導向<br>已封鎖                                | C         在頁面上尋找(F)         Ctrl+F           A <sup>(i)</sup> 大聲朗謨(U)         Ctrl+Shift+U |
| □ 系統<br>() 重設設定                                                                  | <b>回 廣告</b><br>已封鎖                                |                                                                                            |
| <ul> <li>○ 主成成定</li> <li>□ 手機及其他裝置</li> <li>○ 開始入れ、 (15)</li> </ul>              | ○ 背景同步處理<br>允許最近關閉的網站完成發送和接收資料                    | ☆ 設定(5) ? 説明與意見反應(B) >                                                                     |
|                                                                                  | → 自動下載<br>當網站嘗試自動下載多個文件時詢問                        | > 關閉 Microsoft Edge (C)                                                                    |
|                                                                                  | ☆ 不在沙盒中的外掛程式存取<br>先適問                             | >                                                                                          |
|                                                                                  | ◇ 處理常式<br>允許網站要求成為通訊協定的預設處理常式                     | >                                                                                          |

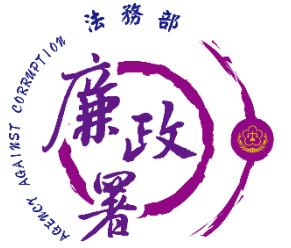

# <u> 允許EDGE</u>彈跳視窗(2/2)

#### ◆ 在輸入框輸入【 https://pdps.nat.gov.tw/ 】後按新增, 網址出現在允許內就完成了。

| 設定                                                                                                    | ← 網站權限 / 快顯視窗並重新導向                                                                                                    |                                             |                  |                |
|----------------------------------------------------------------------------------------------------|----------------------------------------------------------------------------------------------------|---------------------------------------------|------------------|----------------|
| ₽ 搜尋設定                                                                                                    | 封鎖 (建議)                                                                                                    |                                             |                  |                |
| <ul> <li>□ 信人權素</li> <li>□ 得私僅 - 搜尋與服務</li> <li>③ 分戦</li> <li>○ 放動頁面</li> <li>二 新的索引得數頁面</li> <li>&gt; 網站僅限</li> <li>□ 預股瀏覽器</li> <li>业 下載</li> <li>△ 水長監護服務</li> <li>✿ 詰高</li> <li>□ 印表報</li> <li>二 系統</li> <li>() 画段的定</li> </ul> | 封鎖(鍵語)<br>対領<br>(波弗新備的網站<br>(次弗新備的網站)<br>(次弗新備の網站)<br>(新増網)<br>(<br>(<br>)<br>(<br>)<br>(<br>)<br>(<br>)<br>(<br>)<br>(<br>)<br>(<br>)<br>(<br>)<br>(<br>) | x<br>ss.nat.gov.tw/ <br>₩ ₽2₩               | 新<br>道<br>新<br>婚 |                |
| <ul> <li>Ⅰ 手機及其他裝置</li> <li>● 關於 Microsoft Edge</li> </ul>                                                                                                    |                                                                                                    | ← 網站權限 / 快顯視窗並重新導向<br>封鎖(建議)<br>封鎖          | I                | <b>一</b><br>新增 |
|                                                                                                    | 2                                                                                                    | 沒有新增的網站<br>允許<br>I善 https://pdps.nat.gov.tw |                  | 新增             |

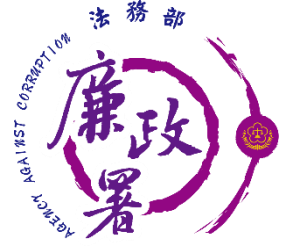

# <u>允許Safari</u>彈跳視窗(1/2)

### ◆進入【 https://pdps.nat.gov.tw/ 】後按左上Safari的 【偏好設定】,點選一般裡的【彈出式視窗】。

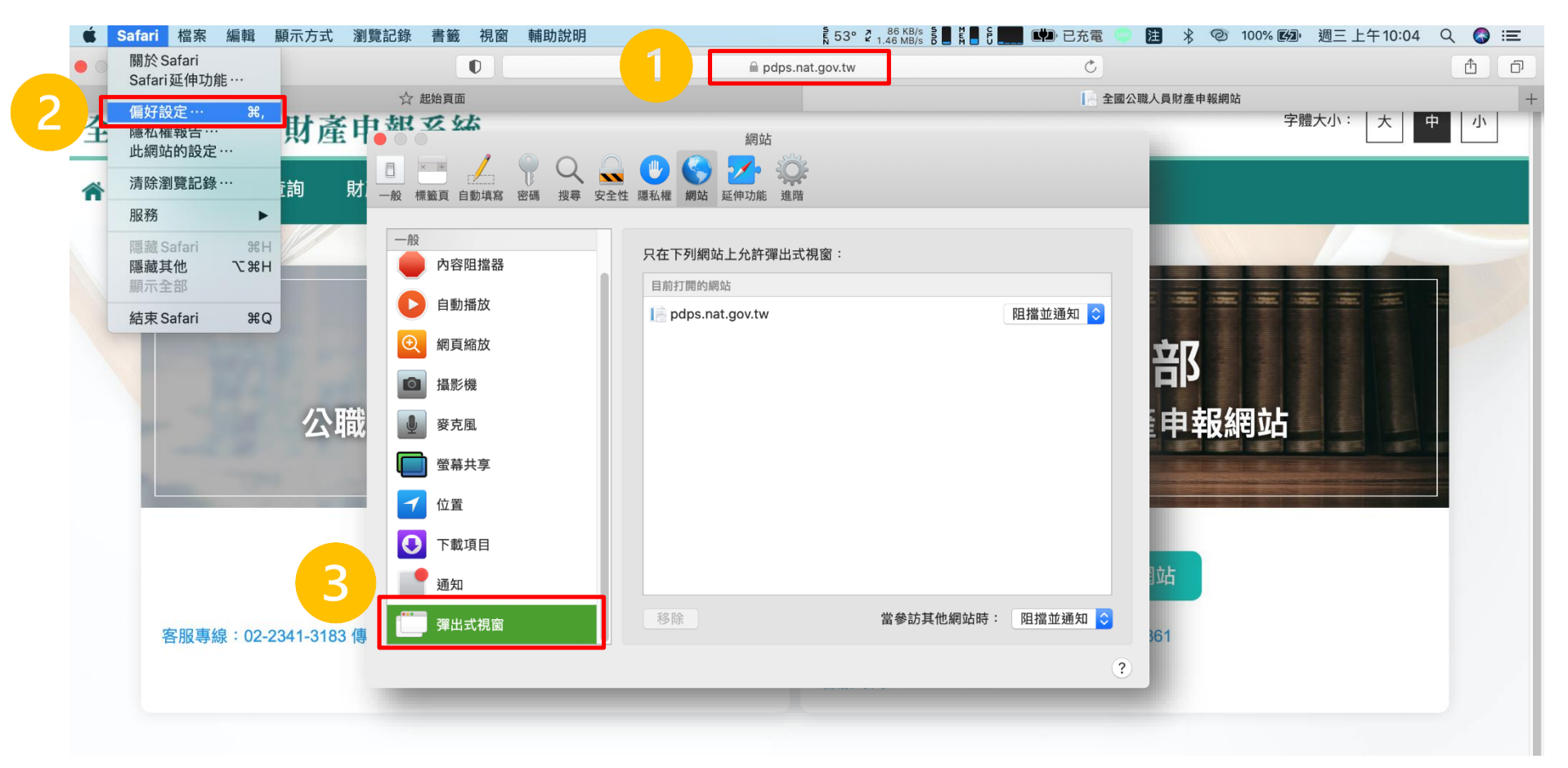

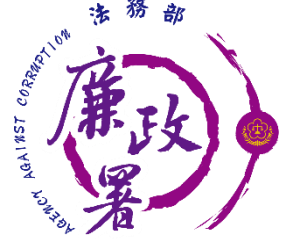

## <u>允許Safari</u>彈跳視窗(2/2)

◆點選網址旁的選單選擇【允許】後就完成了。

| <ul> <li>□</li> <li>□</li> <li>□</li> <li>□</li> <li>□</li> <li>□</li> <li>0</li> <li>0</li></ul> | 網站<br>(1) (1) (1) (1) (1) (1) (1) (1) (1) (1)           |                                                                                                    |                                                                                                    |                   |                                                                                                    |             |                |
|----------------------------------------------------------------------------------------------------|---------------------------------------------------------|----------------------------------------------------------------------------------------------------|----------------------------------------------------------------------------------------------------|-------------------|----------------------------------------------------------------------------------------------------|-------------|----------------|
| 一般       内容阻擋器       1         自動播放       1         ②       網頁縮放         ③       編影機         ④       愛克風         ●       登幕共享         1       位置         ●       下載項目         ●       通知                                                                                                    | R在下列網站上允許彈出式視窗:<br>目前打開的網站<br>I ■ pdps.nat.gov.tw<br>移除 | <ul> <li>( 阻挡)<br/>( 頂拉)<br/>( 九)</li> <li>( 1)</li> <li>( 1)</li></ul> | <ul> <li>當並通知</li> <li>書</li> <li>一般</li> <li>一般</li> <li>一般</li> <li>一般</li> <li>一般</li> <li>○</li> <li>自動播放</li> <li>○</li> <li>網頁縮放</li> <li>○</li> <li>攝影機</li> </ul> | Q Q Q<br>搜尋 安全性 R | <ul> <li>網站</li> <li>編站</li> <li>延伸功能</li> <li>進階</li> <li>只在下列網站上允許彈出式視窗:</li> <li>目前打開的網站</li> <li>pdps.nat.gov.tw</li> </ul> | ŕ           | à午<br><b>②</b> |
|                                                                                                    |                                                         |                                                                                                    | <ul> <li>● 変克風</li> <li>● 螢幕共享</li> <li>① 位置</li> <li>● 下載項目</li> <li>● 通知</li> <li>① 弾出式視窗</li> </ul>                                                                    |                   | 移除                                                                                                    | 當參訪其他網站時: 『 | 且擋並通知 ♀        |

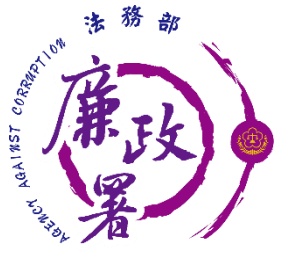

# 安裝HiCOS卡片管理工具(1/3)

### ▶ 進入<u>http://moica.nat.gov.tw/download\_1.html</u>後點 【HiCOS卡片管理工具(ZIP)】。

|             | A 🗨 公告訊息                     | 🧮 資訊公開                                                                                         | ₿ 憑證作業                                                                                                    | 8儲存庫                                              | ᅌ 應用服務                                      | а <b>Q</b> д 問答集 |
|-------------|------------------------------|------------------------------------------------------------------------------------------------|----------------------------------------------------------------------------------------------------|---------------------------------------------------|---------------------------------------------|------------------|
|             | 內政部                          | び<br>遷<br>置<br>間<br>に<br>し                                                                     | 管理中の                                                                                                    |                                                   | 人気を (1) (1) (1) (1) (1) (1) (1) (1) (1) (1) | x : 105,590,758  |
|             | · <u>百良</u> > 儲存庫 > 文件下載 > 植 | 當案下載                                                                                           |                                                                                                    |                                                   |                                             |                  |
| 儲存庫 Storage | 檔案下載                         |                                                                                                |                                                                                                    |                                                   |                                             |                  |
| ▶儲存庫        |                              |                                                                                                | 楼安下载                                                                                                    |                                                   |                                             |                  |
| ▶ 文件下載      | 主題                           |                                                                                                | □ 示 下 戦<br><b> 内容摘要</b>                                                                                               |                                                   | 檔案格式                                        | 檔案大小             |
| 相關法規資料      |                              | 1.HiCOS卡片f                                                                                     | 管理工具是一種CSP(C                                                                                                    | Cryptography                                      |                                             |                  |
| 檔案下載        |                              | Service Provid<br>統的工具,以表                                                                      | ler),係提供IC卡之憑<br>利安全電子郵件或憑證                                                                                           | 證註冊至作業系<br>I應用應用系統使                               |                                             |                  |
| ▶ 回首頁       | HICOS卡片管理工具                  | 用密碼學之簽<br>卡片管理工具<br>使用手冊。<br>2.用戶端環境相<br>機驅動程式是<br>PIN碼驗證。愛<br>3.請將檔案下<br>HICOS卡片管<br>HICOS卡片管 | 章或加密等功能,下<br>電力<br>小<br>並包含用戶端環境<br>金測工具,可協助檢查<br>否安裝成功,IC卡能否<br>發章驗章與加解密功能<br>載解壓縮後執行安裝。<br>理工具(ZIP)<br>理工具使用說明(PDF) | 安裝後除HiCOS<br>檢測工具與相關<br>用戶IC卡與讀卡<br>讀取,並提供<br>檢測。 | ZIP                                         | 19.1 MB          |

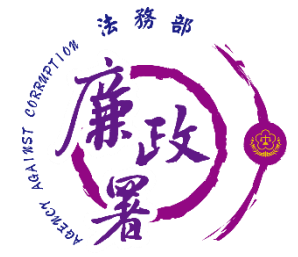

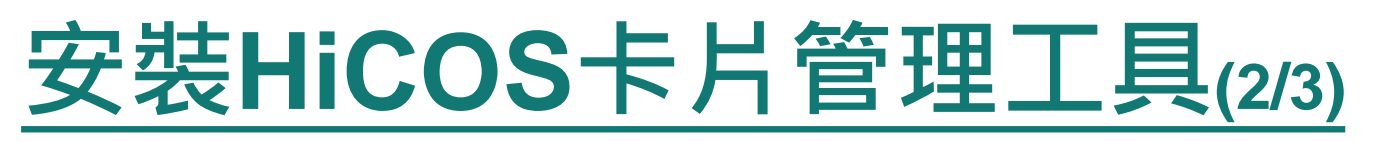

### ◆解壓縮下載好的資料夾。 ◆對HiCOS\_Client圖示按右鍵後點選【以系統管理員身分執 行】。

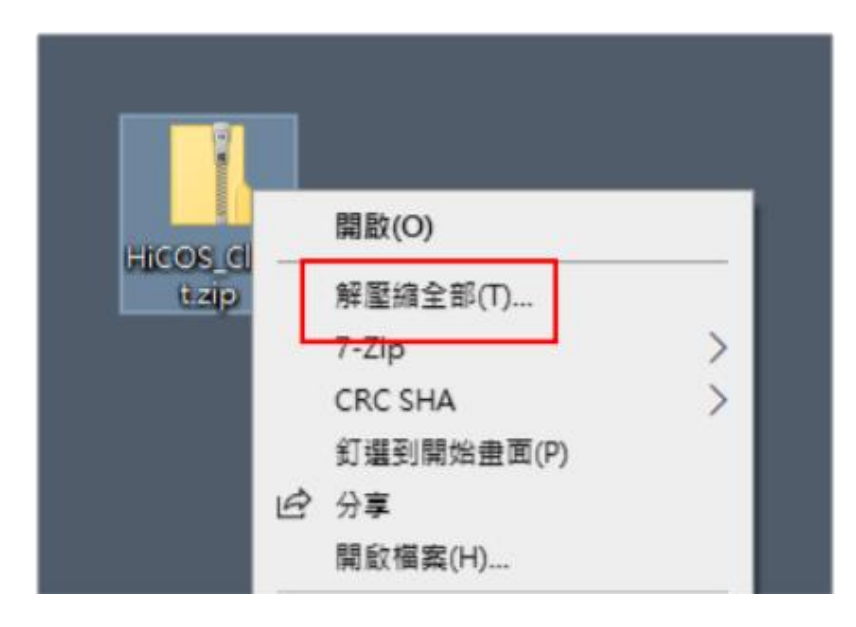

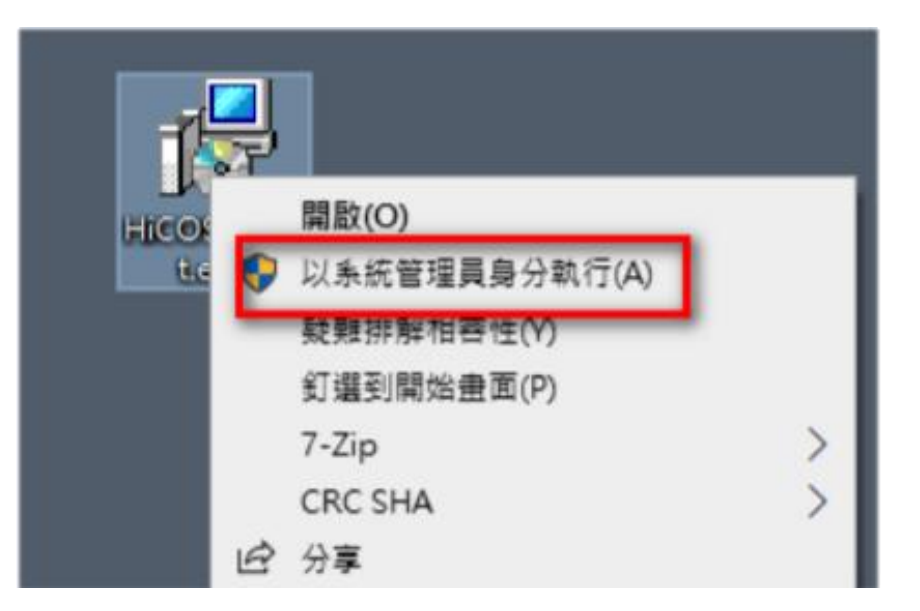

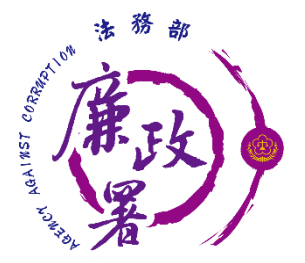

# 安裝HiCOS卡片管理工具(3/3)

◆版本請下載最新版。

◆安裝後依步驟指示重新啟動電腦。

| HiCOS Client (build -                                                        | ×  | 岁 HiCOS Client (build - X |
|------------------------------------------------------------------------------|----|---------------------------|
| HiCOS Client v                                                               |    | HiCOS Client v            |
| 歡迎,這個精靈將指引您把 HiCOS PKI Smart Card 安裝在您的電腦。<br>按下<安裝>繼續安裝程式。<br>按下<取消>離開安裝程式。 |    | 安                         |
| ◆安装                                                                          | 取消 | 重新設動離開                    |

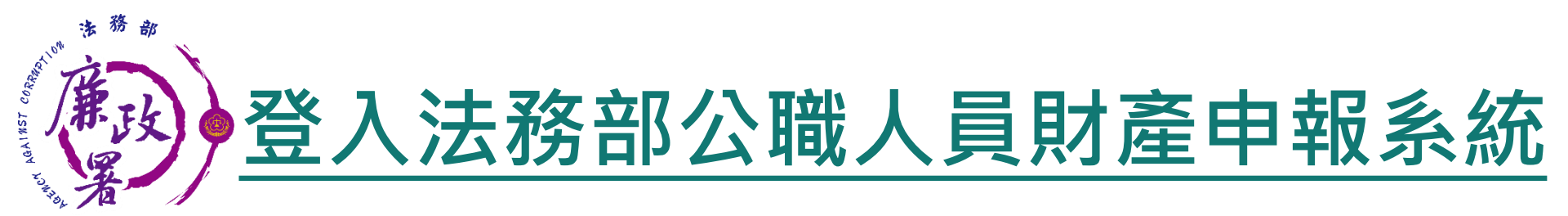

 ◆ 將自然人憑證插入讀卡機。
 ◆ 使用前述環境設定允許的瀏覽器,進入法務部公職人員 財產申報系統 <u>https://pdps.nat.gov.tw/</u>。
 ◆ 點選以自然人憑證登入。

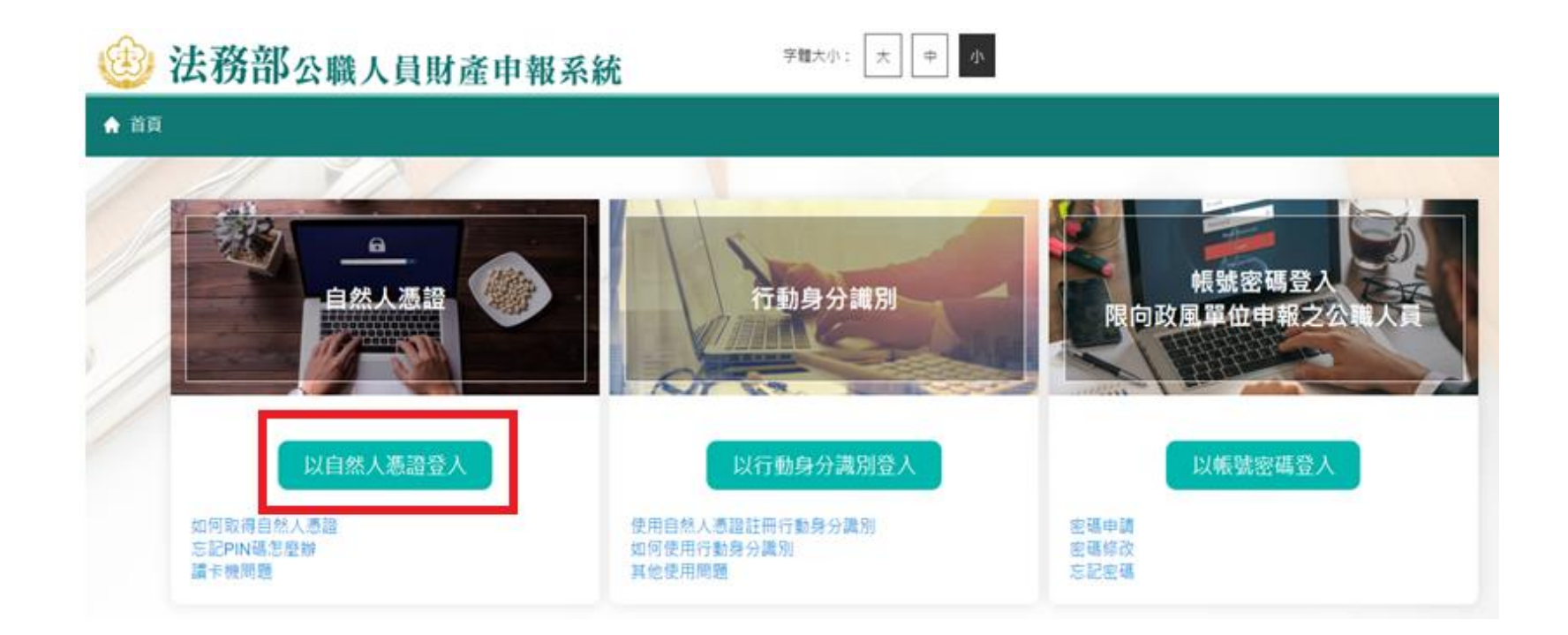

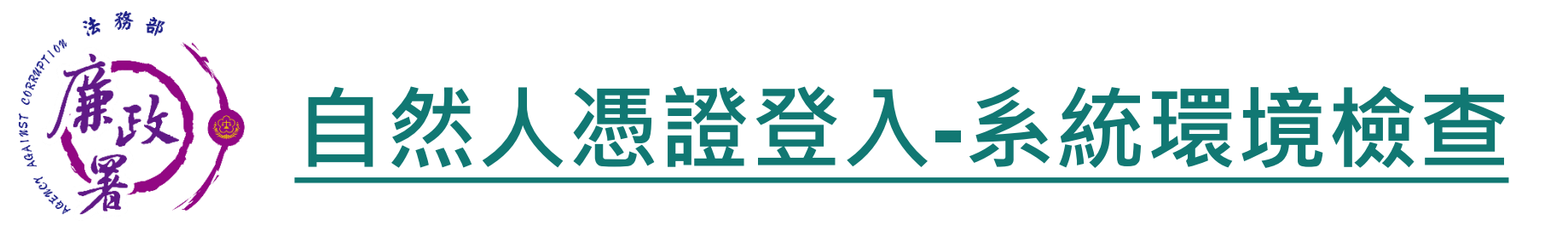

#### ◆「作業系統」、「瀏覽器」、「自然人憑證元件」、「讀 卡機狀態」檢查皆通過,才能點選【進入】按鍵,到自然 人憑證登入畫面

#### 系統環境檢查

| 如您環境檢測不通過,請重新下載安裝新元件 | 4                 | 憑證元件下載 |
|----------------------|-------------------|--------|
| 檢查項目                 | 檢查狀態              | 是否通過   |
| 作業系統                 | Windows           | 通過     |
| 瀏覽器                  | Chrome            | 通過     |
| 自然人憑證元件              | 1.3.4.103327 重新檢測 | 通過     |
| 讀卡機狀態                | 重新檢測              | 通過     |

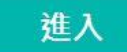

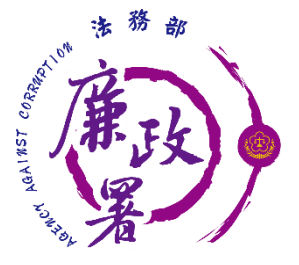

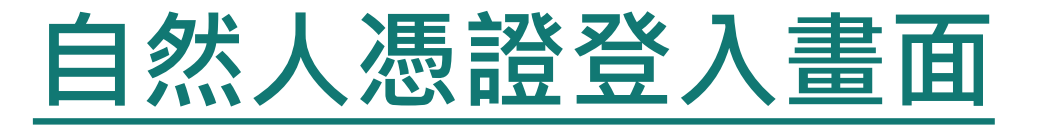

◆申報人透過自然人憑證登入輸入國民身分證統一編號、 PINCODE、驗證碼後,點選登入,會跳出憑證視窗,等待 驗證後始可進行後續作業。

| 🕲 法務部 | <b>以</b> 公職人員財產申報系統 | 字體大小: 大 中 小                                  |                                              |
|-------|---------------------|----------------------------------------------|----------------------------------------------|
|       | 28                  |                                              |                                              |
|       |                     | 🌀 localh — 🗆 🗙                               | 🌀 localh — 🗆 🗙                               |
|       | 自然人憑證登入             | localhost:61161/popu                         | localhost:61161/popu                         |
|       | ●申報人 ○管理者           | 憑證讀取中                                        | 簽章中                                          |
|       | 申報人國民身分證統一編號        |                                              |                                              |
|       | PINCODE             | ALIMAN AND AND AND AND AND AND AND AND AND A | ATTEN AND AND AND AND AND AND AND AND AND AN |
|       | 驗證碼                 | ● 長稍化 ■                                      | ● 看積 ∉ 目                                     |
|       | 登入                  |                                              |                                              |

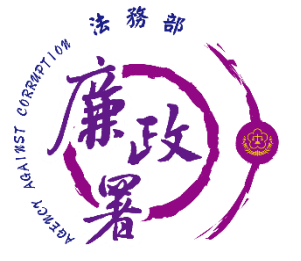

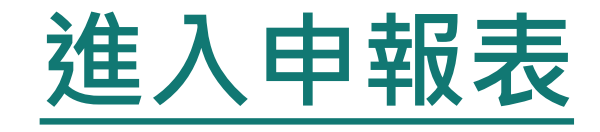

◆下載財產資料申報期間,111年12月5日起至12月31日。
 ◆申報人登入後即可進入此畫面,申報人點選【公職人員財產申報表】進行申報作業。

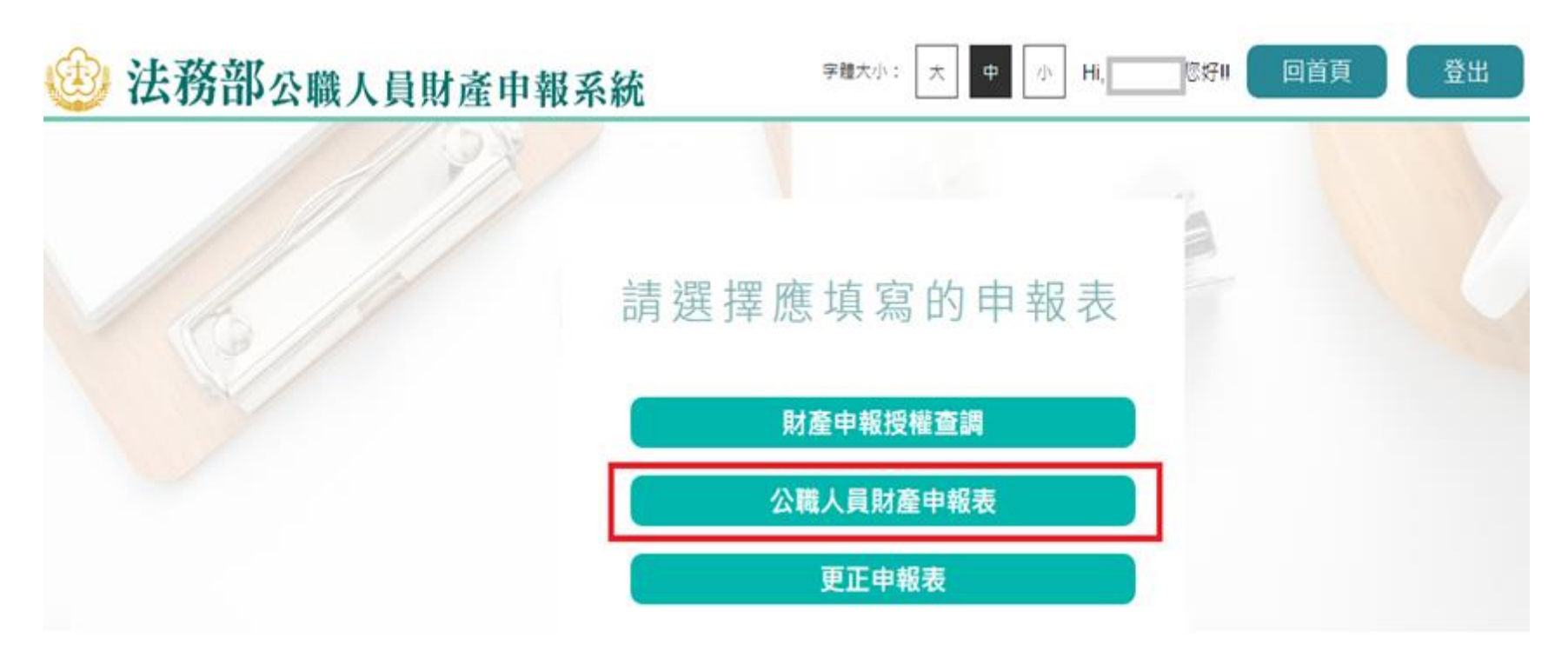

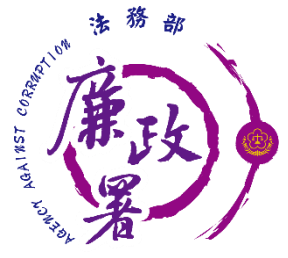

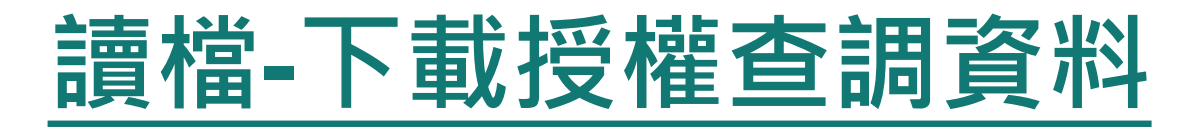

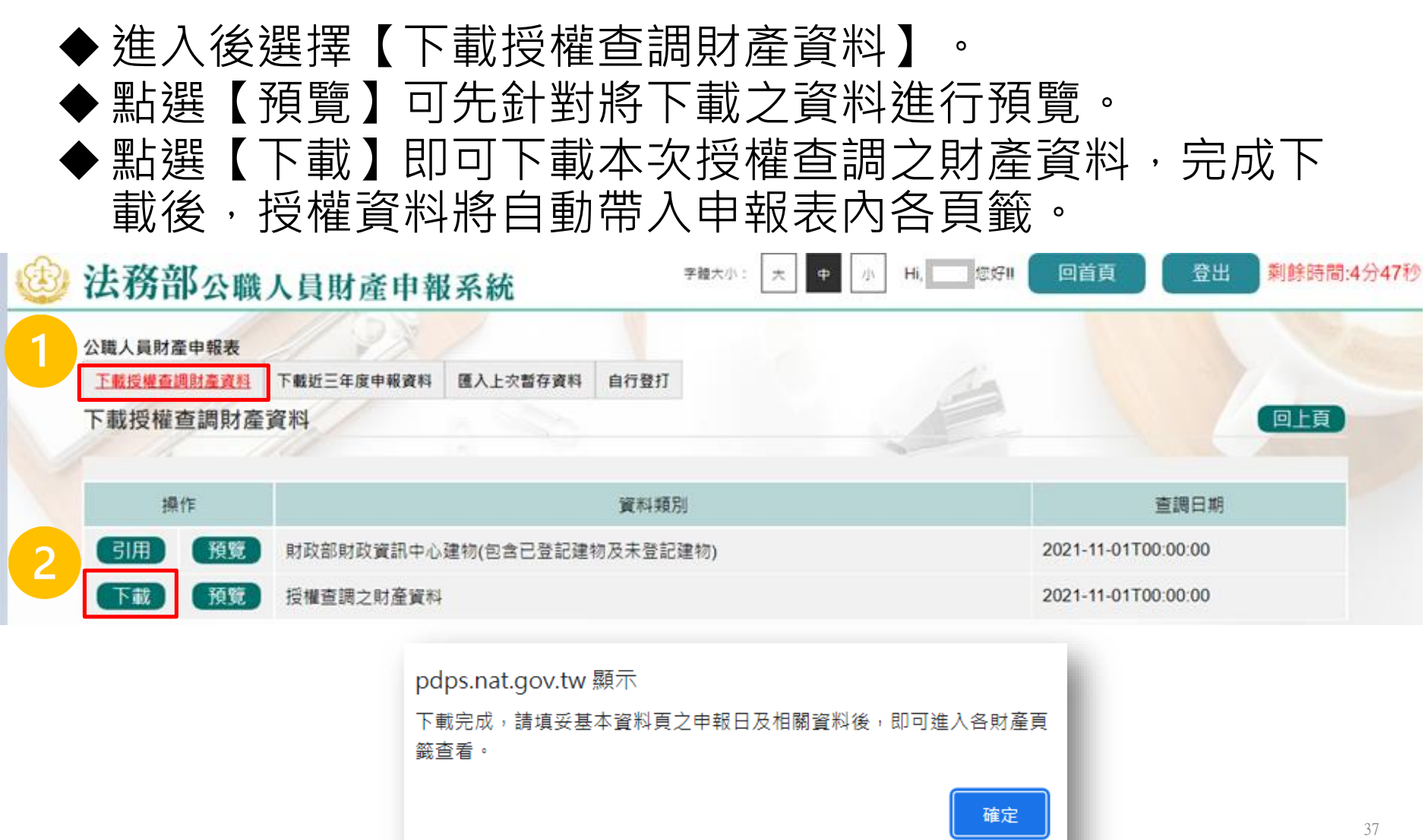

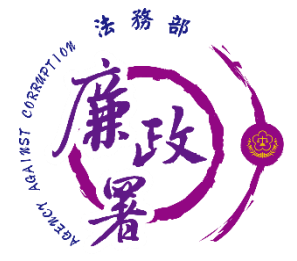

## 讀檔-下載授權查調資料

 ◆點【下載】進入申報系統,並以11月1日為申報基準日進行 申報,不可更動申報基準日,因申報人及其配偶為辦理111 年公職人員財產申報定期申報事宜,授權同意政風機構透 過法務部公職人員財產申報系統,提供申報人之財產資料, 係以11月1日為申報基準日之財產資料。
 ◆請自行登載財產申報系統未(無法)提供之11月1日財產資 料後,上傳完成申報。

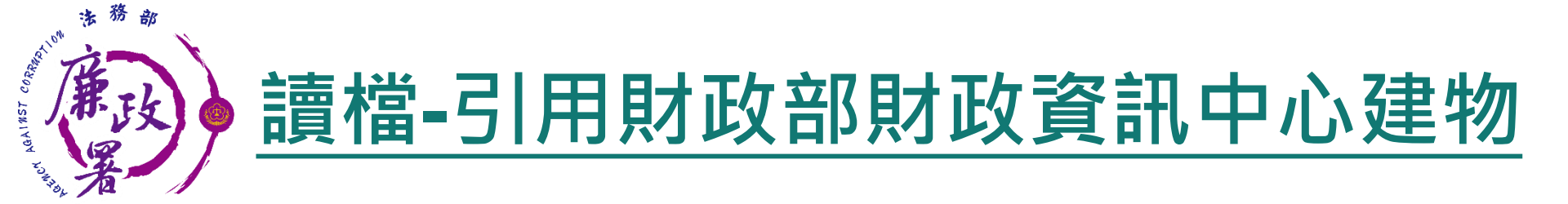

◆因現行服務申報人下載之介接財產資料中,建物資料來源為內政部地政司,尚無包含未辦保存登記之建物,為提升介接資料之廣度及授權介接財產資料之服務品質,提供前一年度財政部財政資訊中心建物資料(包含已登記建物及未登記建物)供申報人參考運用,惟財稅資料屬歷史資料,可能具時間落差,仍需自行確認是否屬應申報資料。

| 5 <sup>th</sup>                                                  |                              |                                      |                                                                                                    |                                                           |                         |                                                                                                    |                                                                |                            |                                 |                      |                                                 |
|------------------------------------------------------------------|------------------------------|--------------------------------------|----------------------------------------------------------------------------------------------------|-----------------------------------------------------------|-------------------------|----------------------------------------------------------------------------------------------------|----------------------------------------------------------------|----------------------------|---------------------------------|----------------------|-------------------------------------------------|
| HEY LOURSE CONSERVED                                             | 讀檔-                          | 引                                    | 用                                                                                                    | ]財ī                                                       | ひき ひき                   | 部財                                                                                                    | 政                                                              | Ŷ                          | Ĩ₹                              | 户心                   | 建物                                              |
| <ul> <li>▲ 點選</li> <li>◆ 如需</li> <li>欲引用</li> <li>資料征</li> </ul> | 【預覽】<br>引用財政<br>目之資料<br>炙,剛才 | 可<br>f<br>部<br>影<br>公<br>刻           | も財異異                                                                                                    | 對財<br>(資訊<br> 用選<br>、<br>財政                               | 政部<br>中心<br>取<br>り<br>彩 | り取う<br>建物・<br>點選<br>即會自                                                                               | 副中<br>點選<br>【下載<br>【動帶                                         | つ<br>し<br>し<br>し<br>う<br>ん | 建物<br>引用<br>す<br>建物             | 預覽<br>】,<br>授權<br>頁籤 | 。<br>勾選<br>查調                                   |
| 公職人員財產申報表<br><u>下載授權查調財產資料</u><br>下載授權查調財產                       | 下載近三年度申報資料                   | 匯入上办                                 | 2暫存資料                                                                                                    | 自行登打                                                      |                         |                                                                                                    | -                                                              |                            |                                 |                      | L頁                                              |
|                                                                  |                              |                                      |                                                                                                    |                                                           |                         |                                                                                                    |                                                                |                            |                                 |                      |                                                 |
| 2 操作                                                             |                              |                                      |                                                                                                    | 資料類別                                                      |                         |                                                                                                    |                                                                |                            | 查調日                             | 日期                   |                                                 |
| 2<br>操作<br>引用 預覧                                                 | 財政部財政資訊中心                    | 建物(包含                                | 记登記建                                                                                                    | 資料類別<br>物及未登記建物                                           | 勿)                      |                                                                                                    |                                                                | 2021-11                    | 查調F<br>-01T00:00:0              | 日期                   |                                                 |
| 2<br>操作<br>引用 預覽<br>下載 預覽                                        | 財政部財政資訊中心<br>授權查調之財產資料       | 建物(包含<br>) <u>財政</u><br>建物-          | 1日登記建<br>11日登記建<br>11日日<br>11日<br>11日<br>11日<br>11日<br>11日<br>11日<br>1                                                        | 資料類別<br>物及未登記建物<br>医 <sup>監察院 政風單位</sup><br>政部財政資訊中/      | 勿)<br>1<br>心」資料         |                                                                                                    |                                                                | 2021-11                    | 查調日<br>-01T00:00:0              | 日期<br>90             |                                                 |
| 2<br>操作<br>引用<br>預覧<br>5                                         | 財政部財政資訊中心<br>授權查調之財產資料<br>3  | 建物(包含<br>, <u>即政</u><br>建物·          | 記登記建<br>-<br>引用「財」<br>序號                                                                                                    | 資料類別<br>的及未登記建制<br>監察院 政風單位<br>政部財政資訊中/<br>建物標示           | 勿)<br>1<br>心」資料         | 建物面積(平方公尺)                                                                                            | 權利範圍(持分)                                                       | 2021-11<br>所有權人            | 查調日<br>-01T00:00:0<br>登記(取得)時間  | 日期<br>00<br>登記(取得)原因 | 取得價額                                            |
| 2<br>操作<br>引用<br>預覧<br>5                                         | 財政部財政資訊中心<br>授權查調之財產資料<br>3  | 建物(包含<br>】<br>建物-<br>建物-<br>【        | 日登記建<br>-<br>引用「財」<br>序號<br>1<br>高雄                                                                                           | 資料類別<br>物及未登記建築<br>監察院 政風單位<br>政部財政資訊中/<br>建物標示<br>市      | 勿)<br>z<br>心 」 資料       | 建物面積(平方公尺)<br>163.2000                                                                                | 權利範圍(持分)<br>1/1                                                | 2021-11<br>所有權人            | 查調 F<br>-01T00:00:0<br>登記(取得)時間 | 日期<br>20<br>登記(取得)原因 | 取得價額<br>400900.0000                             |
| 2<br>操作<br>引用 預覧<br>下載 預覧<br>5                                   | 財政部財政資訊中心<br>授權查調之財產資料<br>3  | 。建物(包含<br>】<br>建物-<br>↓<br>↓         | <ul> <li>日登記建</li> <li>明財政資訊中小</li> <li>-引用「財」</li> <li>序號</li> <li>1</li> <li>高雄</li> <li>2</li> </ul>                       | 資料類別<br>物及未登記建物<br>監察院 政風單位<br>政部財政資訊中/<br>建物標示<br>市      | 勿)<br>2<br>心」資料         | 建物面積(平方公尺)<br>163.2000<br>45.0000                                                                     | 權利範圍(持分)<br>1/1<br>1/4                                         | 2021-11<br>所有權人            | 查調 F<br>-01T00:00:0<br>登記(取得)時間 | 日期<br>00<br>登記(取得)原因 | 取得價額<br>400900.0000<br>1000.0000                |
| 2                                                                | 財政部財政資訊中心<br>授權查調之財產資料<br>3  | ·建物(包含<br><u>財政</u><br>建物-<br>□      | <ul> <li>日登記建</li> <li>明政資訊中√</li> <li>-引用「財」</li> <li>序號</li> <li>1</li> <li>高雄</li> <li>2</li> <li>高雄</li> <li>3</li> </ul> | 資料類別<br>物及未登記建物<br>監察院 改風單位<br>政部財政資訊中の<br>建物標示<br>市<br>市 | 勿)<br>心」資料              | 建物面積(平方公尺)<br>163.2000<br>45.0000<br>141.9000                                                         | 權利範圍(持分)<br>1/1<br>1/4<br>100000/100000                        | 2021-11<br>所有權人            | 查調 F<br>-01T00:00:0<br>登記(取得)時間 | 日期<br>00<br>登記(取得)原因 | 取得價額<br>400900.0000<br>1000.0000<br>142000.0000 |
| 2                                                                | 財政部財政資訊中心<br>授權查調之財產資料<br>3  | 。建物(包含<br><u>財政</u><br>建物-<br>□<br>□ | <ul> <li>日登記建</li> <li>明該資訊中公</li> <li>-引用「財」</li> <li>序號</li> <li>1</li> <li>高雄</li> <li>3</li> <li>高雄</li> </ul>            | 資料類別<br>物及未登記建物<br>監察院 改風單位<br>政部財政資訊中/<br>建物標示<br>市      | 勿)<br>心」資料              | <b>建物面積(平方公尺)</b><br>163.2000<br>45.0000<br>141.9000                                                  | 權利範圍(持分)<br>1/1<br>1/4<br>100000/100000                        | 2021-11                    | 查調 F<br>-01T00:00:0<br>登記(取得)時間 | 日期<br>00<br>登記(取得)原因 | 取得價額<br>400900.0000<br>1000.0000<br>142000.0000 |
| 2                                                                | 財政部財政資訊中心<br>授權查調之財產資料<br>3  | 建物(包含<br><u>財政</u> )<br>建物-          | ■<br>■<br>■<br>日登記建<br>・<br>・<br>・<br>引用「財<br>・<br>、<br>、<br>、<br>、<br>、<br>、<br>、<br>、<br>、<br>、<br>、<br>、<br>、              | 資料類別<br>物及未登記建物<br>酸部財政資訊中の<br>建物標示<br>市                  | 勿)<br>2<br>心」資料<br>5    | <ul> <li>建物面積(平方公尺)</li> <li>163.2000</li> <li>45.0000</li> <li>141.9000</li> <li>141.9000</li> </ul> | 權利範圍(持分)<br>1/1<br>1/4<br>100000/100000                        | 2021-11<br>所有權人            | 查調F<br>-01T00:00:0<br>登記(取得)時間  | 日期<br>00<br>登記(取得)原因 | 取得價額<br>400900.0000<br>1000.0000<br>142000.0000 |
| 2                                                                | 財政部財政資訊中心<br>授權查調之財產資料       | 建物(包含<br><u>財政</u><br>建物。            | ○日登記建<br>「明政資訊中心」<br>「「明」<br>「「明」<br>「「」<br>「「」<br>「「」<br>「」<br>「」<br>「」<br>「」<br>「」<br>「」                                    | 資料類別<br>物及未登記建物<br>政部財政資訊中/<br>建物標示<br>市                  | 勿)<br>2<br>心」資料<br>3    | 建物面積(平方公尺)<br>163.2000<br>45.0000<br>141.9000<br>躍您:引用選取後,將於您下載<br><b>日用選取</b>                        | 權利範圍(持分)<br>1/1<br>1/4<br>100000/100000<br>受權直調資料後始自動研<br>回上一頁 | 2021-11<br>所有權人            | 查調F<br>-01T00:00:0<br>登記(取得)時間  | 日期<br>00<br>登記(取得)原因 | 取得價額<br>400900.0000<br>1000.0000<br>142000.0000 |

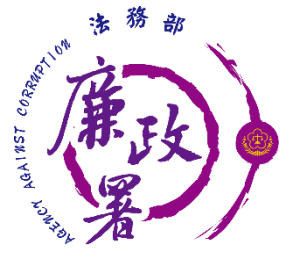

自行登打

### ◆若選擇【自行登打】,則系統不會帶入任何財產資料,申 報人須自行登載所有自行查詢之財產資料。

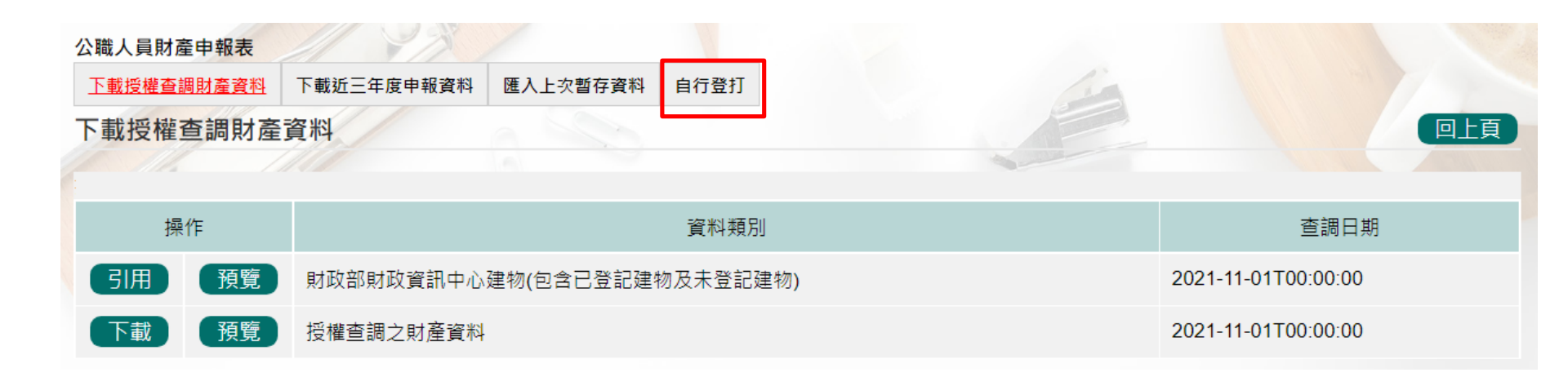

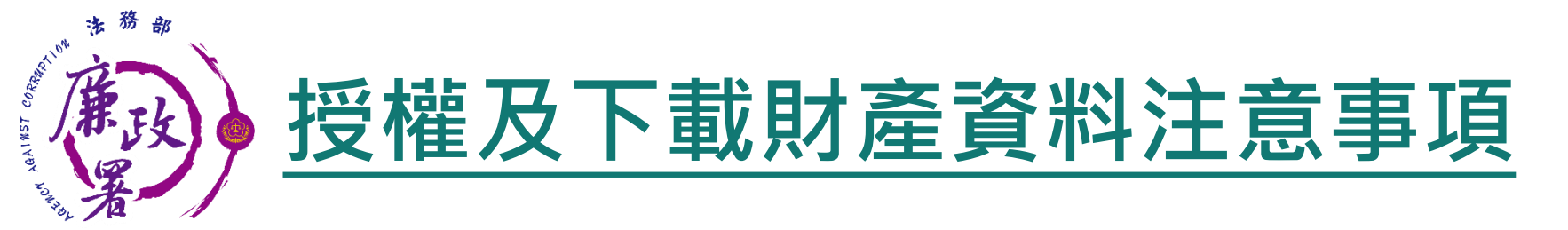

◆ 受查詢機關(構)隨時會有增減,該等機關(構)所能提供之財 產相關資料亦將視其配合狀況及網路申報軟體限制等因素 而有無法提供情事;且政風機構係基於「服務」之立場辦 理授權事項,故申報人仍應善盡查詢、溝通及檢查義務, 確認申報資料正確無訛後提出申報,始符公職人員財產申 報法之規定。

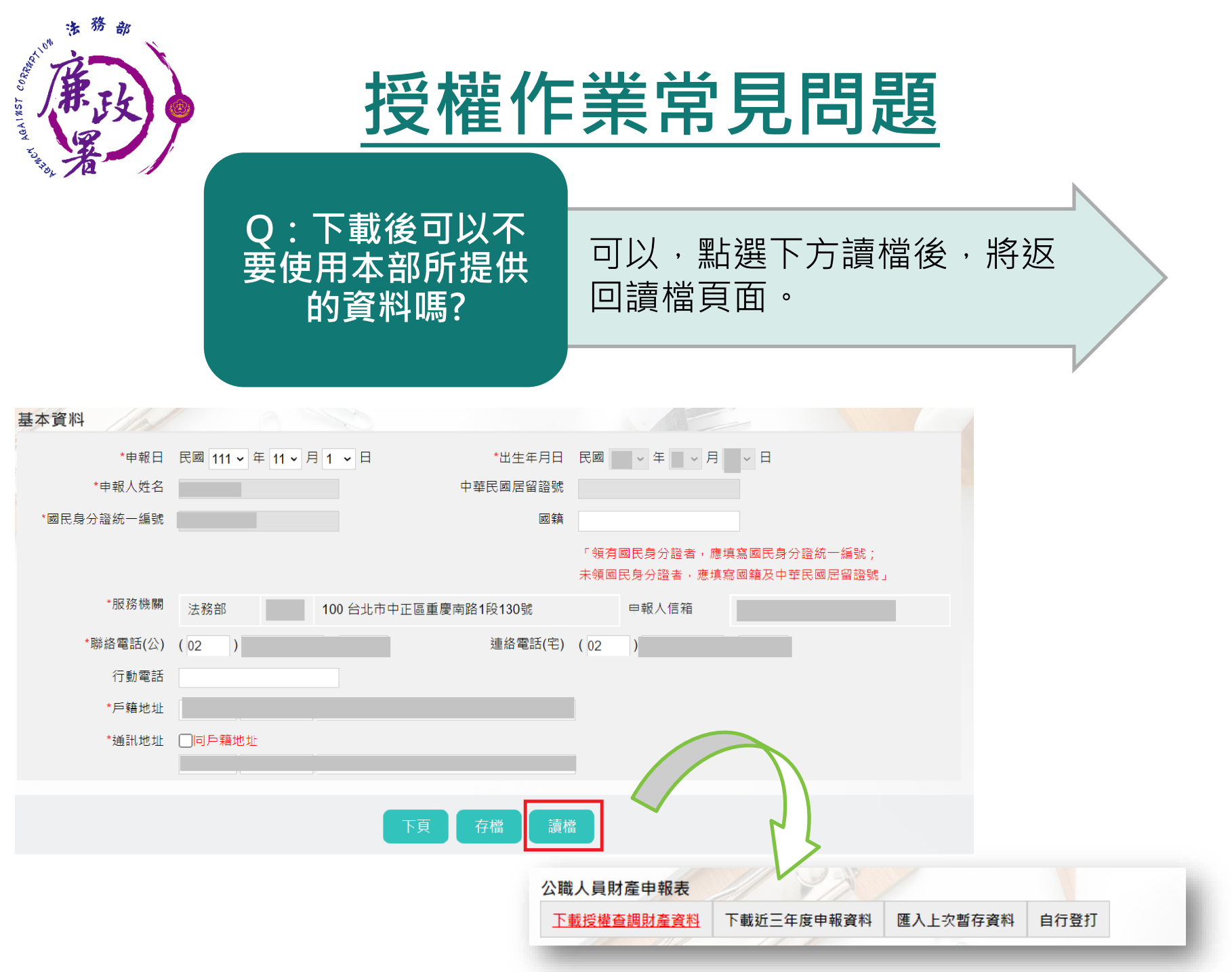

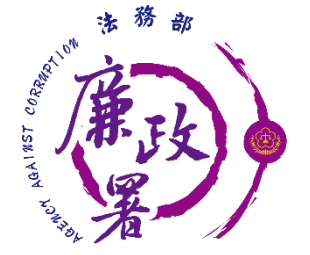

## 授權作業常見問題

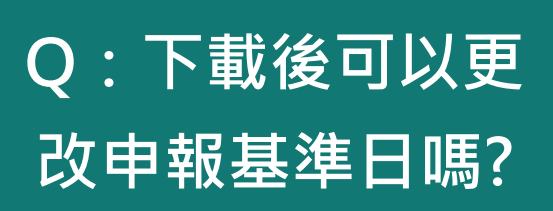

可以,但授權提供內容為11
 月1日,財產如有變動需自
 行查證。

Q:下載後一定要 使用網路申報嗎? • 申報人可以自行選擇申報方 式並未強制。

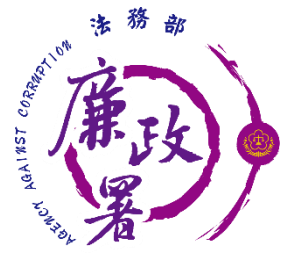

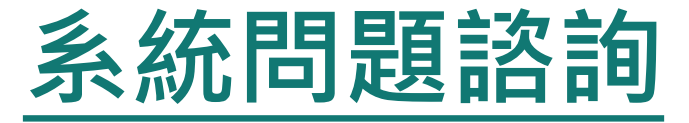

# ◆ 法務部公職人員財產申報系統客服 ▶客服專線: (02)2784-5053 ▶電子信箱: pdpsmoj@gmail.com

◆本署委外人員
 >李嘉華小姐
 電話:02-2314-1000轉2190
 電子郵件:<u>aac2190@mail.moj.gov.tw</u>
 > 蔡秀瀅小姐
 電話:02-2314-1000轉2191
 電子郵件:<u>aac2191@mail.moj.gov.tw</u>